# Paiement de factures

Payez vos factures courantes en ligne, directement dans AccèsD Internet ou mobile. Une façon simple et rapide de régler vos comptes de taxes, d'électricité, de câblodistribution, de cartes de crédit, et bien plus!

Sélectionnez vos fournisseurs de services parmi plus de 8 000 organismes admissibles.

#### > Avantages

1. Permet d'effectuer vos paiements au moment de votre choix ou de prévenir les oublis en les programmant à l'avance.

**Desjardins** 

2. Permet de gagner du temps et de réaliser des économies en évitant les déplacements et les frais de service au guichet.

### Procédure – AccèsD Internet

#### Ayez votre facture en main afin d'avoir toutes les informations requises. Connectez-vous à AccèsD - Comptes S' Vire Internet. \$→ Payer Recherche d'opération: Dans le menu de droite, Total Comptes (\$ CA) : · Messages cliquez sur Payer. E Relevés et documents Profil et préférences — Cartes, prêts et marges de crédit Échéances . DESJARDINS FLEXI VISA 問 Rendez-vous . AccordD - Plan 🛈 Ma sécurité 🕐 Ma cote de cré Total Cartes, prêts et marges de crédit (\$ CA) 뎚 Mon toit 🖰 Mes projets Paver une facture Aide 🕜 | Imprimer 🚔 | Fermer 🛛 Sous l'onglet Ajouter une Faire un paiement Ajouter une facture Modifier ou supprimer une facture Changer l'ordre des factures facture, recherchez un > Veuillez d'abord remplir le champ Nom du fournisseur, puis choisir la catégorie du fournisseur que vous souhaitez ajouter à votre dossier de factures > Si vous ne choisissez aucune catégorie spècifique, la recherche s'effectuera dans toutes les catégories. > Pour effectuer un paiement de facture, utilisez l'onglet <u>Faire un paiement</u>. fournisseur, sélectionnez-le dans la liste de résultats et cliquez sur Valider. Nom du fournisseur : Hydro Catégorie : Électricité • Recherche Résultat de la recherche 24 fournisseur(s) trouvé(s > Veuillez sélectionner le fournisseur recherché, puis cliquer sur le bouton Valider Nom du fournisseur Brampton Hydro Burlington Hydro Inc. Enersource Hydro Mississauga Inc. Guelph Ontario - Hydro Hydro Amkresbury Hydro Milton Hydro One Networks Hydro Ottawa Hydro Ottawa Hydro Ottawa Hydro Ottawa Hydro Ottawa Hydro-Cuébec (CC) Hydro-Cuébec (CC) Hydro-Shertrooke (CC) Kitchener Wilmot Hydro London Hydro Nagara Peninsula Energy inc. (Niagara Falls Hydro inc.) North Bay Hydro Nom du fournisseur Électricité Électricité Électricité Electricit Électricité Niagara Peninsula Energy Inc. (Niagara F North Bay Hydro Oakville Hydro Electricity Distribution Torronto Hydro-Flectric Systems Itée Ville Jolette - Hydro (CC) Ville Saguenay - Hydro (QC) Welland Hydro Électricité Électricité Électricité Valider Annuler Saisissez l'information relative Payer une facture Aide 🕜 | Imprimer 🚔 | Fermer 🖾 à la facture, puis cliquez sur Faire un paiement Ajouter une facture Modifier ou supprimer une facture Changer l'ordre des factures Valider. N° de réfé 0 0 Hydro-Québec (QC)

CTURE

 $\triangleleft$ 

ш

ш

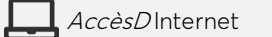

Cliquez sur le 🕐 pour obtenir

des détails sur le numéro de

référence à inscrire.

Valider Annuler

### Services en ligne et mobiles

### Paiement de factures

#### 🗄 Procédure – *AccèsD* Internet (suite)

Sous l'onglet **Faire un paiement**, saisissez les informations relatives au paiement à effectuer, dont le compte de provenance des fonds, puis cliquez sur **Valider**.

Si vous payez plus d'une facture à la fois, utilisez la fonction **Calculer** pour connaître le montant total des paiements à effectuer.

| Faire                                    | un paiement Ajouter une fac                                                                                                    | ture Modifier ou supprimer une factu                                                                                                    | re Changer                                                | l'ordre des factures                       |                                    |
|------------------------------------------|----------------------------------------------------------------------------------------------------|----------------------------------------------------------------------------------------------------|-----------------------------------------------------------|--------------------------------------------|------------------------------------|
| La date<br>Pour vé<br>Pour vi<br>Pour aj | e indiquée sur votre relevé peut différe<br>érifier le numéro de confirmation d'une<br>sualiser les factures postel, <u>consultez</u><br>outer, modifier ou supprimer une alert | r de la date du paiement. Pour en savoir plus, c<br>facture payée, consultez les paiements de fact<br><u>votre boîte aux lettres postel.</u><br>e sur une facture, cliquez sur <b>Gestion des aler</b> | onsultez l'Aide<br>ures sous Recher<br>tes sous Profil et | che d'opérations.<br>préférences.          |                                    |
| ourniss                                  | seur                                                                                                    |                                                                                                    | Montant (\$)                                              | Fréquence                                  | Date du paiement<br>(JJ/MOIS/AAAA) |
| ISA Rei<br>LASSIC<br>530 91*             | mises Desjardins<br>QUE<br>* **** 9015                                                                                                    |                                                                                                    |                                                           | Maintenant     Plus tard     Choisir       | jeudi 2 avril 2020                 |
| lydro-Q                                  | uébec (QC)<br>é                                                                                                    |                                                                                                    |                                                           | Maintenant     Plus tard     Choisir       | jeudi 2 avril 2020                 |
| ommis<br>axes so<br>l° de réf            | sion scolaire des Navigateurs - Tax<br>olaires<br>érence variable :                                                                                                    | es (                                                                                                    |                                                           | Maintenant     Plus tard     Choisir       | jeudi 2 avril 2020                 |
| tevenu<br>npôts<br>.nnée d'              | Québec - Paiement impôt (QC)<br>imposition : Choisir V                                                                                                    |                                                                                                    |                                                           | Maintenant     Plus tard     Choisir     T | jeudi 2 avril 2020                 |
|                                          |                                                                                                    | Total (\$) :                                                                                                    | Calculer                                                  | (optionnel)                                |                                    |
| partir o                                 | lu compte de votre choix :                                                                                                    | 10m (4) .                                                                                                    | 0,00                                                      |                                            |                                    |
| De                                       | Institution                                                                                                    | Compte                                                                                                    |                                                           |                                            | Solde (                            |
| 0                                        | L'Ouest de Portneuf                                                                                                    | -EOP<br>Épargne avec opérations (A)                                                                                                    |                                                           |                                            |                                    |
|                                          | L'Ouest de Portneuf                                                                                                    | -EOP<br>Épargne avec opérations (A)                                                                                                    |                                                           |                                            |                                    |
| 0                                        | L'Ouest de Portneuf                                                                                                    | ES3<br>Épargne stable à intérêt quotidie                                                                                                    | n                                                         |                                            |                                    |

) Desjardins

6

Vérifiez l'information soumise et cliquez sur **Confirmer**.

| Payer une facture                |                                                       | Aide 🕜   Imprimer 🚔   Fermer 🗷 |
|----------------------------------|-------------------------------------------------------|--------------------------------|
| Faire un paiement                | Ajouter une facture Modifier ou supprimer une facture | Changer l'ordre des factures   |
| Validation                       | s paiements suivants maintenant :                     |                                |
| Fournisseur                      | Nº de référence                                       | Montant (\$)                   |
| Hydro-Québec (QC)<br>Électricité |                                                       | monuntar                       |
|                                  |                                                       | Total (\$):                    |
| À partir de ce compte :          |                                                       |                                |
| Institution                      | Compte                                                | Solde (\$)                     |
| L'Ouest de Portneuf              | -EOP<br>Épargne avec opérations (A)                   |                                |
| Confirmer                        | ger Annuler                                           |                                |

Recevez un numéro de confirmation et consultez l'information relative au paiement effectué.

| Faire un paiement                | Ajouter une facture Modifier ou supprimer une facture Changer l'ordre des factures |           |
|----------------------------------|------------------------------------------------------------------------------------|-----------|
| otre paiement de                 | a été effectué. Votre numéro de confirmation est                                   |           |
| Confirmation                     |                                                                                    |           |
| Maintenant :                     |                                                                                    |           |
| Fournisseur                      | Nº de référence                                                                    | Montant ( |
| Hydro-Québec (QC)<br>Électricité |                                                                                    | montant   |
|                                  | Total (\$) :                                                                       |           |
| A partir de ce compte :          |                                                                                    |           |
| Institution                      | Compte                                                                             | Solde (   |
| L'Ouest de Portneuf              | EOP                                                                                |           |
|                                  | Épargne avec opérations (A)                                                        |           |

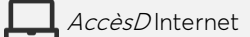

### **Paiement de factures**

### 🗄 Procédure – *AccèsD* mobile

Ayez votre facture en main afin d'avoir toutes les informations requises.

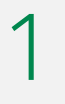

Connectez-vous à AccèsD mobile.

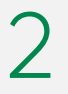

Dans le menu du bas, cliquez sur Payer.

|                                                | Desjardins                                                             | C                     |
|------------------------------------------------|------------------------------------------------------------------------|-----------------------|
|                                                |                                                                        |                       |
| Favoris<br>\$<br>-EOP                          | \$<br>-ES1                                                             | difier                |
| Opérations courantes<br>l'Anse de La Pocatière | Épargne - REER<br>l'Anse de La Pocatière                               | Marge d               |
| ė                                              | \$ =                                                                   |                       |
| REMISES WORLD<br>ELITE MASTERCARD              | -ET3<br>Taux promotionnel                                              |                       |
| REMISES WORLD<br>ELITE MASTERCARD              | -ET3<br>Taux promotionnel<br>Fonds d'urgence<br>l'Anse de La Pocatière | Prêt étu<br>l'Anse de |
| REMISES WORLD<br>ELITE MASTERCARD              | -ET3<br>Taux promotionnel<br>Fonds d'urgence<br>l'Anse de La Pocatière | Prêt étu<br>l'Anse de |
| REMISES WORLD<br>ELITE MASTERCARD              | -ET3<br>Taux premotionnel<br>Fonds d'urgence<br>TAnse de La Pocatière  | Prêt étu<br>PAnse de  |

) Desjardins

Pour ajouter une facture, cliquez sur Ajouter, recherchez le fournisseur, puis cliquez sur son nom dans la liste des résultats.

| 13 h 21 😰 🍕 😪 🔊                                                                 | 7% 💼 | 13 h 22               | 101 M          | 🖘 🗐 57% 🛢 | 13 h 22 🙀 🏹 🕄 😹 57%                    | 8 |
|---------------------------------------------------------------------------------|------|-----------------------|----------------|-----------|----------------------------------------|---|
| Paiement de factures                                                            | ×    | Rechercher un         | e facture      | $\times$  | Rechercher une facture                 | × |
| Taxes municipales<br>Municipalité - Taxes (QC)                                  | >    | < RETOUR              |                |           | <pre>     RETOUR </pre>                |   |
| RQAP<br>Travail Emploi et Solidarité sociale Québec (OC)                        | >    | Hydro                 |                | ×         | Hydro                                  | > |
| Travail, Employer Solidante acciale Quebec (20)                                 |      | Hydro One Networks    |                | +         | Agence de recouvrement GS Hydro        |   |
| Impôts                                                                          | >    | Hydro-Québec (QC)     |                | +         | Brampton Hydro                         |   |
| Cachance Parent CPA Inc. (QC)                                                   |      | Hydro-Sherbrooke (QC) | )              | +         | Burlington Hydro inc.                  |   |
| Québec 🛤                                                                        | >    | HydroSolution         |                | +         | Enersource Hydro Mississauga inc.      |   |
| SAAQ permis/immatriculati<br>Société de l'assurance automobile du Québec (SAAQ) | ĺ.   | Phy                   | e da rácultate |           | Groupe Solution Collect - Hydro-Québec |   |
| Ambulance                                                                       | >    |                       | sueresultats   |           | Guelph Ontario - Hydro                 |   |
| Dessercom inc Services ambulanciers (QC)                                        |      |                       |                |           | Hydro Hawkesbury                       |   |
|                                                                                 |      |                       |                |           | Hydro Milton                           |   |
| Taxes scolaires<br>Commission scolaire des Navigateurs - Taxes                  | í.   |                       |                |           | Hydro One Networks                     |   |
|                                                                                 |      |                       |                |           | Hydro One Remote Communities           |   |
| Impôts<br>Revenu Québec - Paiement impôt (QC)                                   | >    |                       |                |           | Hydro Ottawa                           |   |
|                                                                                 |      |                       |                |           | Hydro Westmount                        |   |
| Annuler Ajouter                                                                 |      |                       |                |           | Hydro-Embrun (QC)                      |   |
|                                                                                 |      |                       | 0              | <         | III O <                                |   |

Saisissez l'information relative à la facture, puis cliquez sur Valider.

| 13 h 22                              | 🕱 📲 🖘 🖃 57% 🔒 |
|--------------------------------------|---------------|
| Ajouter une facture                  | ×             |
| Hydro<br>Québec<br>Hydro-Québec (QC) |               |
| HYDRO-QUÉBEC (QC)                    |               |
| N° de référence 🕜 🚽                  |               |
| Descriptif                           | (Optionnel)   |
| Annuler                              | Valider       |
|                                      |               |
|                                      |               |
|                                      |               |
|                                      |               |
|                                      |               |
|                                      |               |
|                                      |               |
|                                      | /             |

Cliquez sur le Pour obtenir des détails sur le numéro de référence à inscrire

De retour à votre liste de factures, sélectionnez celle pour laquelle vous souhaitez effectuer un paiement, puis, s'il y a lieu, cliquez sur Payer OU passez directement à l'étape 6.

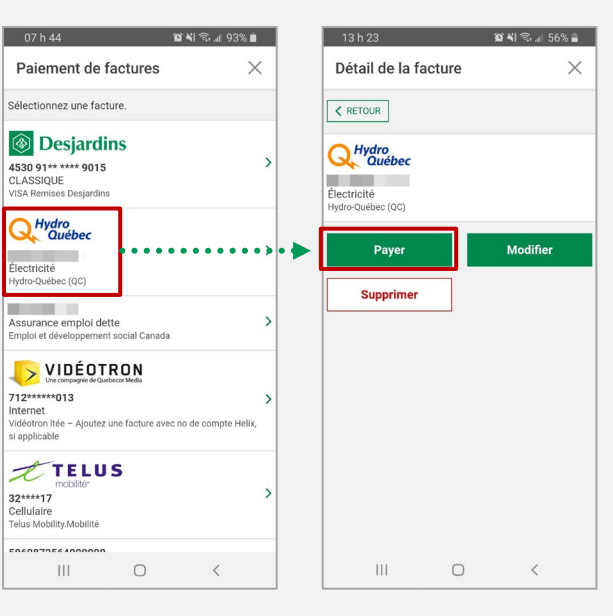

## Paiement de factures 🛛 💭

#### 🗄 Procédure – *AccèsD* mobile (suite)

6

8

Saisissez les informations relatives au paiement à effectuer, puis cliquez sur **Valider**.

| 13 h 23                          | 🎕 📢 🖘 📶 56% 🛢 |
|----------------------------------|---------------|
| Paiement de factures             | $\times$      |
| Vers                             |               |
| Q, Hydro<br>Québec               |               |
| Électricité<br>Hydro-Québec (QC) |               |
| De                               | -             |
| Calsse L'Ouest de Portneuf       | \$ >          |
| Montant                          | \$            |
| Fréquence                        | Maintenant >  |
| Date                             | 1 avril 2020  |
| Annuler                          | Valider       |
|                                  |               |
|                                  |               |
|                                  |               |
|                                  |               |
|                                  | 1             |

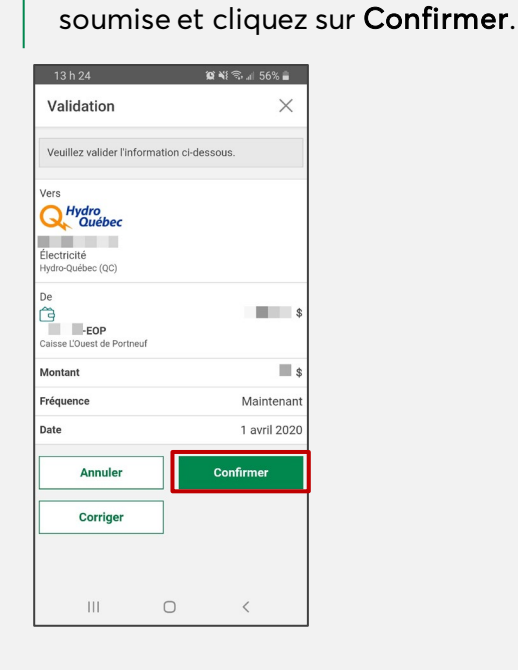

Vérifiez l'information

Desjardins

Recevez un numéro de confirmation pour confirmer que votre paiement a été fait.

| Succès                        |                            | $\times$              |
|-------------------------------|----------------------------|-----------------------|
| 🤣 1 avril 2020                |                            |                       |
| Votre paiemen<br>Votre numéro | it de<br>de confirmation e | a été effectué.<br>st |
| Retou                         | r à la page som            | maire                 |
|                               |                            |                       |
|                               |                            |                       |
|                               |                            |                       |
|                               |                            |                       |
|                               |                            |                       |
|                               |                            |                       |
|                               |                            |                       |
|                               |                            |                       |

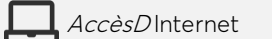